## آموزش اندروید:

۱\_ابتدا نرم افزار openconnect را از ایمیل مشخصات سرویس دانلود و نصب نمایید:

۲\_ یک کانکشن جدید در برنامه ایجاد کنید.

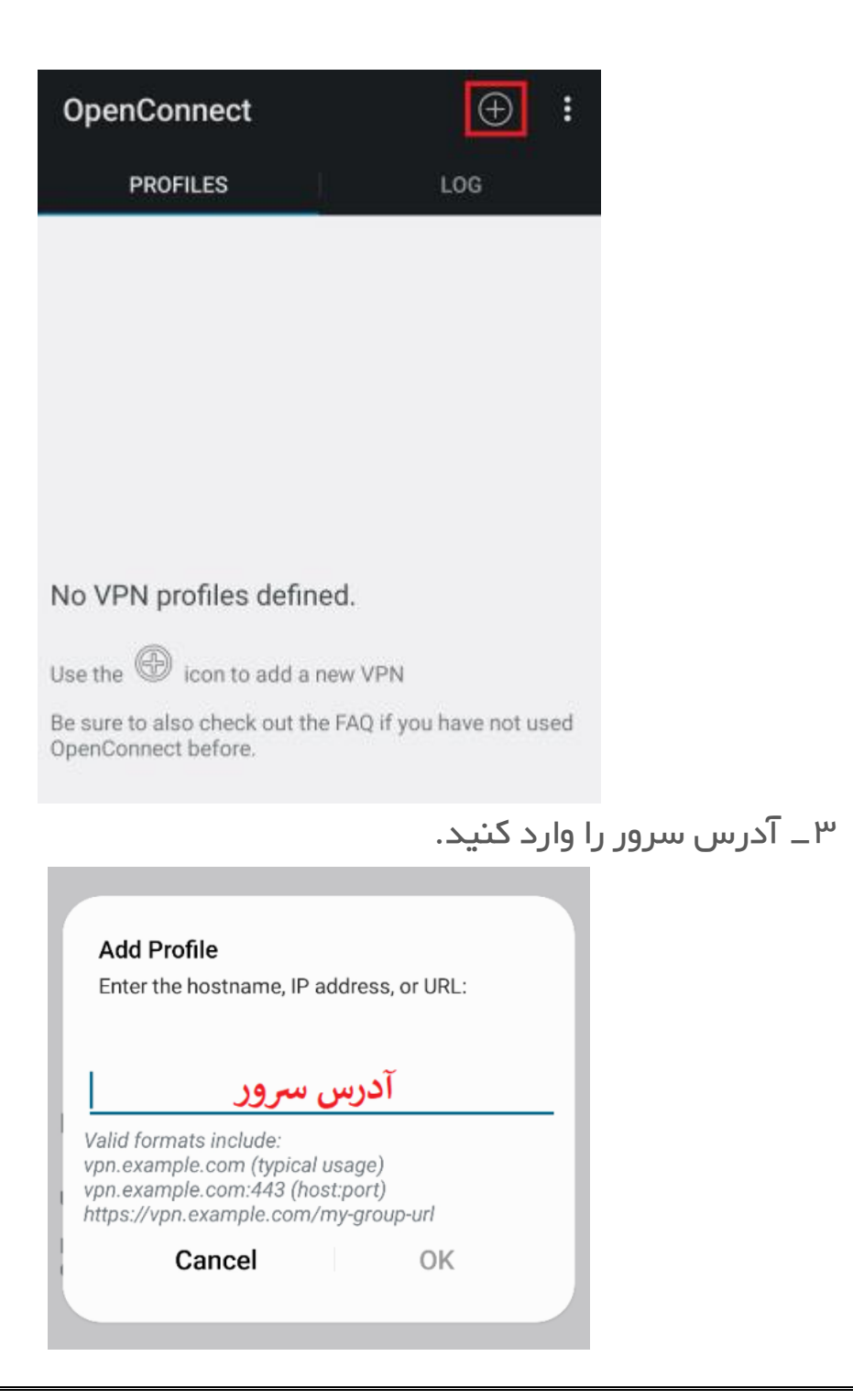

## ۴\_ در تنظیمات کانکشن، گزینه Require PFS را فعال کنید.

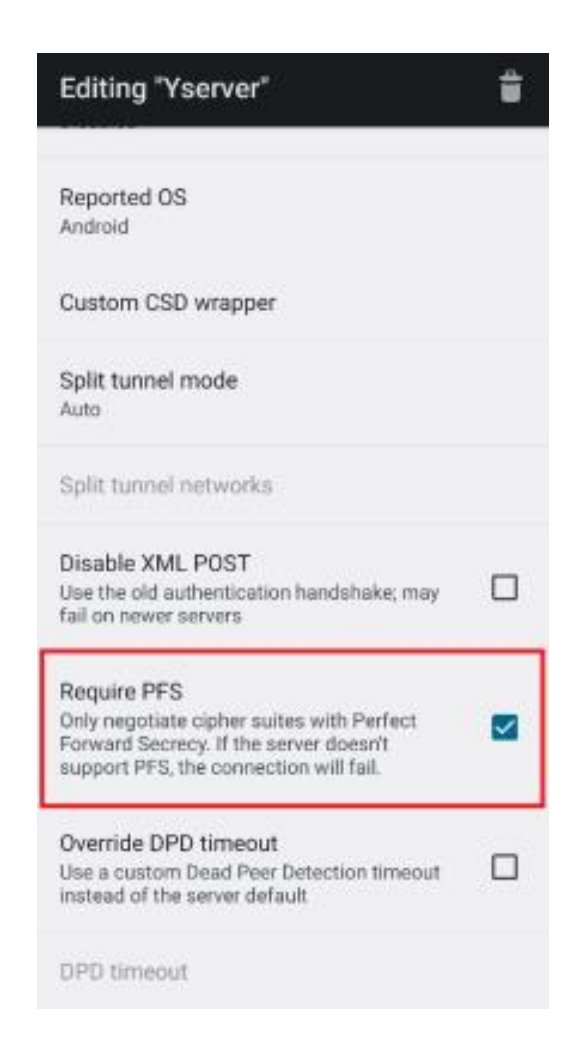

۵- Back را بزنید و روی نام کانکشن تازه ساخته شده لمس کنید. ۶\_ یوزر و پسورد اکانت را وارد کنید. ۷\_ اتصال برقرار میشود.

## آموزش IOS:

۱\_ وارد AppStore شوید و عبارت AnyConnect را Search کرده و آن را نصب کنید.

۲\_ وارد برنامه AnyConnect شوید و طبق تصاویر عمل کنید.

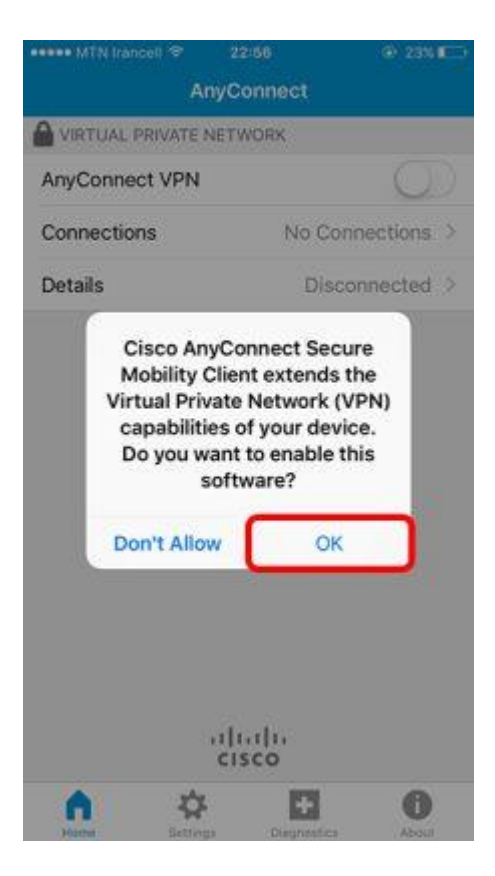

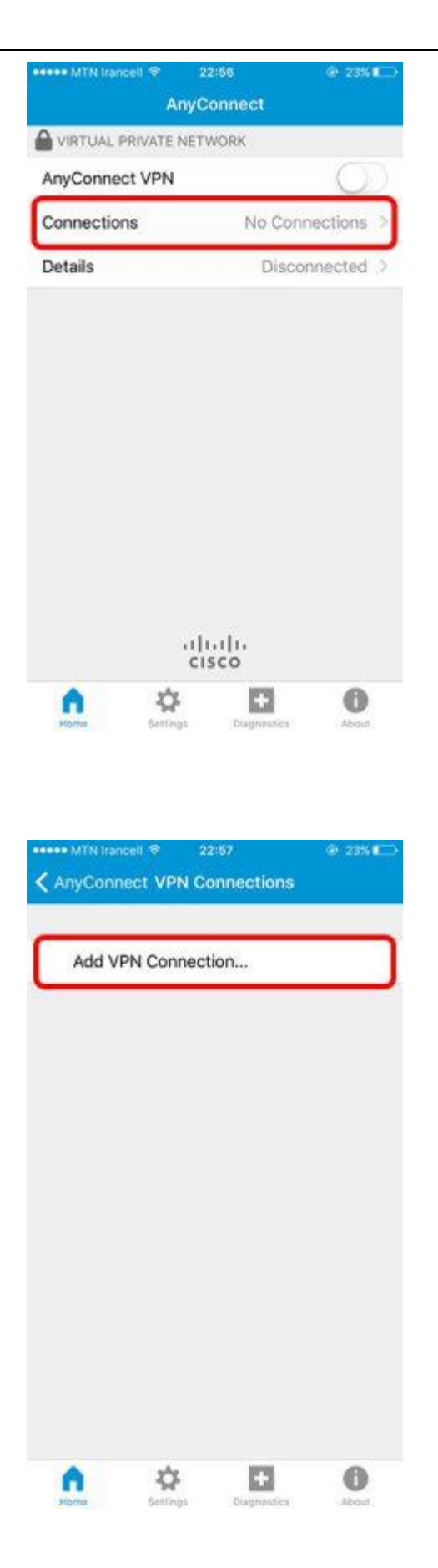

در این مرحله، آدرس سرور را وارد نمایید.

| Can            | MTN Irar<br>cel | Add               | I VPI         | 22:58<br>V Cor | nnec                 | tion     | * 2<br>(      | save        |
|----------------|-----------------|-------------------|---------------|----------------|----------------------|----------|---------------|-------------|
| Desc           | cription        |                   | واه           | دلخ            |                      |          |               |             |
| Serv           | er Addr         | ess               | 19.           | , سر           | رس                   | آد       |               |             |
| Adv            | /anced          |                   |               |                |                      |          |               | >           |
| Q<br>A<br>1233 | W I<br>S<br>Z   | E F<br>D<br>X     | R T<br>F<br>C | G<br>V<br>spa  | r l<br>H<br>B<br>ace | N<br>J   | I O<br>K<br>M | P<br>L<br>S |
| <              | MTN Iran        | ncell S<br>Nect \ | VPN           | 22:58<br>Conn  | ectio                | ons      | @ 25          | ×0          |
| ~              | Vpn<br>Enabled  |                   |               |                |                      |          |               | 1           |
|                | Add V           | PN C              | onne          | ction          | line -               |          |               |             |
|                |                 |                   |               |                |                      |          |               |             |
|                | 1               | ſ                 | \$            |                | E                    | l<br>sei | 6             | D           |

از منوی پایین وارد Home شوید.

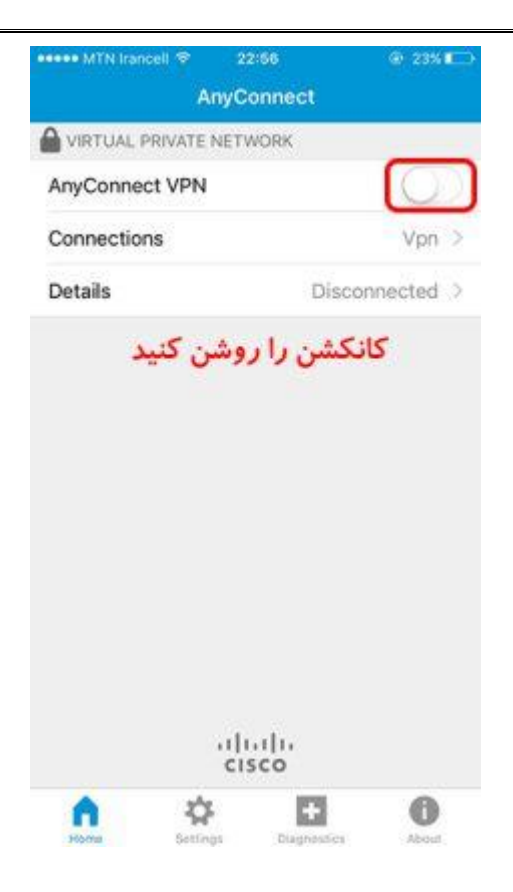

در این لحظه از شما یوزر و پسورد اکانتتان پرسیده میشود.

| Cance         | A.            |        | Auth          | entic         | ation        |             | Co            | nnect       |
|---------------|---------------|--------|---------------|---------------|--------------|-------------|---------------|-------------|
| Please        | e ente        | r you  | r usei        | rnam          | e            |             |               |             |
| Usern         | ame:          | ت      | اكان          | بوزر          |              |             |               | ۵           |
|               |               |        |               |               |              |             |               |             |
|               |               |        |               |               |              |             |               |             |
|               |               |        |               |               |              |             |               |             |
|               |               |        |               |               |              |             |               |             |
|               |               |        |               |               |              |             |               |             |
|               |               |        |               |               |              |             |               |             |
|               |               |        |               |               |              |             |               |             |
|               |               |        |               |               |              |             |               |             |
|               |               |        |               |               |              |             |               |             |
|               |               |        |               |               |              |             |               |             |
| qV            | N             | e I    | r I           | t y           | / 1          | 1           | i c           | p p         |
| q V<br>a      | v e           | e I    | r 1<br>f      | t y           | / l          | ı<br>j      | i o<br>k      | p<br>I      |
| q V<br>a<br>Q | v e<br>s<br>z | d<br>x | r 1<br>f<br>c | t y<br>g<br>v | /l<br>h<br>b | ı<br>j<br>n | i o<br>k<br>m | p<br>l<br>l |

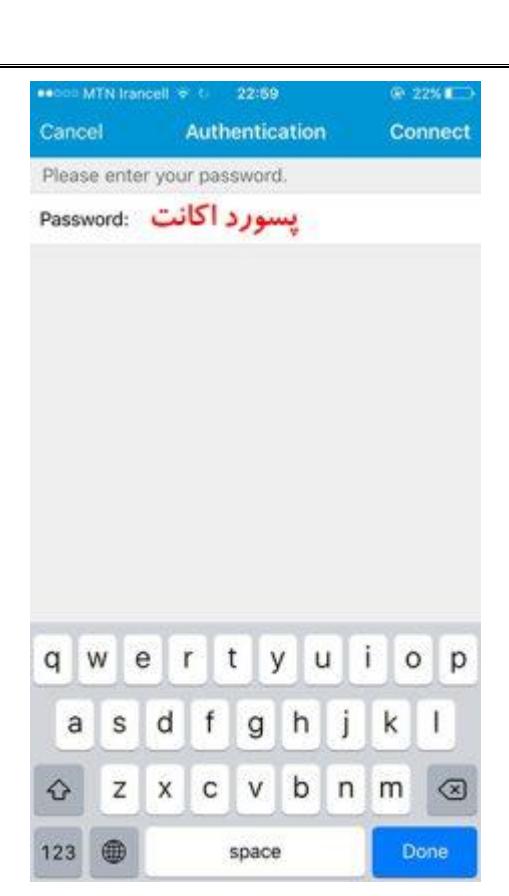

| ••••• MTN Irancell ※ 回归 23-0 | 0 🛞 22% 🍋   |
|------------------------------|-------------|
| AnyCon                       | nect        |
| SVIRTUAL PRIVATE NETWO       | RK          |
| AnyConnect VPN               |             |
| Connections                  | Vpn >       |
| Details                      | Connected > |
| رار شده است                  | اتصال برقر  |
|                              |             |
|                              |             |
|                              |             |

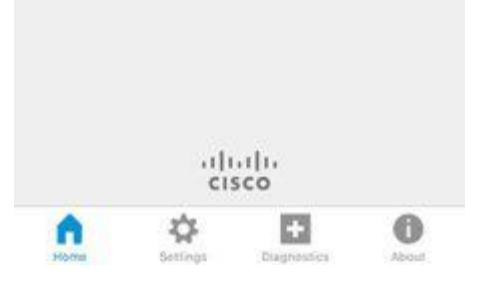

\_\_\_\_\_

## آموزش ويندوز:

ابتدا نرم افزار Openconnect را از ایمیل مشخصات سرویس دانلود کرده و بر روی ویندوز نصب نمایید.

۲\_ برنامه را نصب کنید. تنظیمات پیشفرض را تغییر ندهید و Next را بزنید. پیام زیر را تایید کنید.

| → Windows Security                                                                                                    | ×                      |
|----------------------------------------------------------------------------------------------------|------------------------|
| Would you like to install this device software?                                                                                 |                        |
| Name: TAP-Windows Provider V9 Network adapters<br>Publisher: OpenVPN Technologies, Inc.                                         |                        |
| Always trust software from "OpenVPN <u>Install</u><br>Technologies, Inc.".                                                      | Do <u>n</u> 't Install |
| You should only install driver software from publishers you trust. <u>How can</u><br><u>device software is safe to install?</u> | I decide which         |

| نامه یک کانکشن جدید ایجاد کنید. | ۳_ در بر |
|---------------------------------|----------|
|---------------------------------|----------|

| OpenConnect-GUI    | VPN client | _ |        | ×        |                         |
|--------------------|------------|---|--------|----------|-------------------------|
| File View Settings | Help       |   |        |          |                         |
| Main VPN Info      |            |   |        |          | _                       |
| Server:            |            |   | v      | <u> </u> |                         |
|                    | Connect    |   | o View | - 0      | New profile             |
|                    | as connect |   | - Herr | -        | New profile (advanced)  |
|                    |            |   |        | 2        | Edit selected profile   |
|                    |            |   |        | 8        | Remove selected profile |

۴\_ آدرس سرور را وارد کنید. قبل از آدرس سرور عبارت https:// را وارد کنید (مانند تصویر):

| A New                                            | profile - Open  | Connect- | GUI VPN client | ?          | ×       |  |
|--------------------------------------------------|-----------------|----------|----------------|------------|---------|--|
| Name                                             | nac.yserver.net |          |                | <u>C</u> u | stomize |  |
| Gateway server:443 L https://server              |                 |          |                |            |         |  |
| Note: you can anytime later edit profile details |                 |          |                |            |         |  |
| Save Save Connect Cancel                         |                 |          |                |            |         |  |

۵- Connect را بزنید.

| OpenConnect-GUI           | _               |  | ×    |     |
|---------------------------|-----------------|--|------|-----|
| <u>File View Settings</u> | <u>H</u> elp    |  |      |     |
| Main VPN Info             |                 |  |      |     |
| Server:                   | nac.yserver.net |  | •    |     |
|                           | 😪 Connect       |  | View | log |
|                           |                 |  |      |     |
|                           |                 |  |      |     |

توجه: اگر بعد از اتصال، سایتهای فیلتر باز نشد، باید IPv6 را در سیستمعامل خود، غیرفعال کنید.